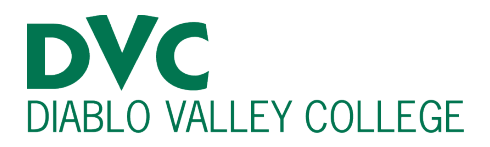

# How do I find and understand the course schedule?

#### <u>Step 1:</u>

Go to <u>http://m.4cd.edu</u> (or use the InSite app) and sign in using your DVC username and password.

### <u>Step 2:</u>

On Insite, select the blue box labeled, "My Schedule."

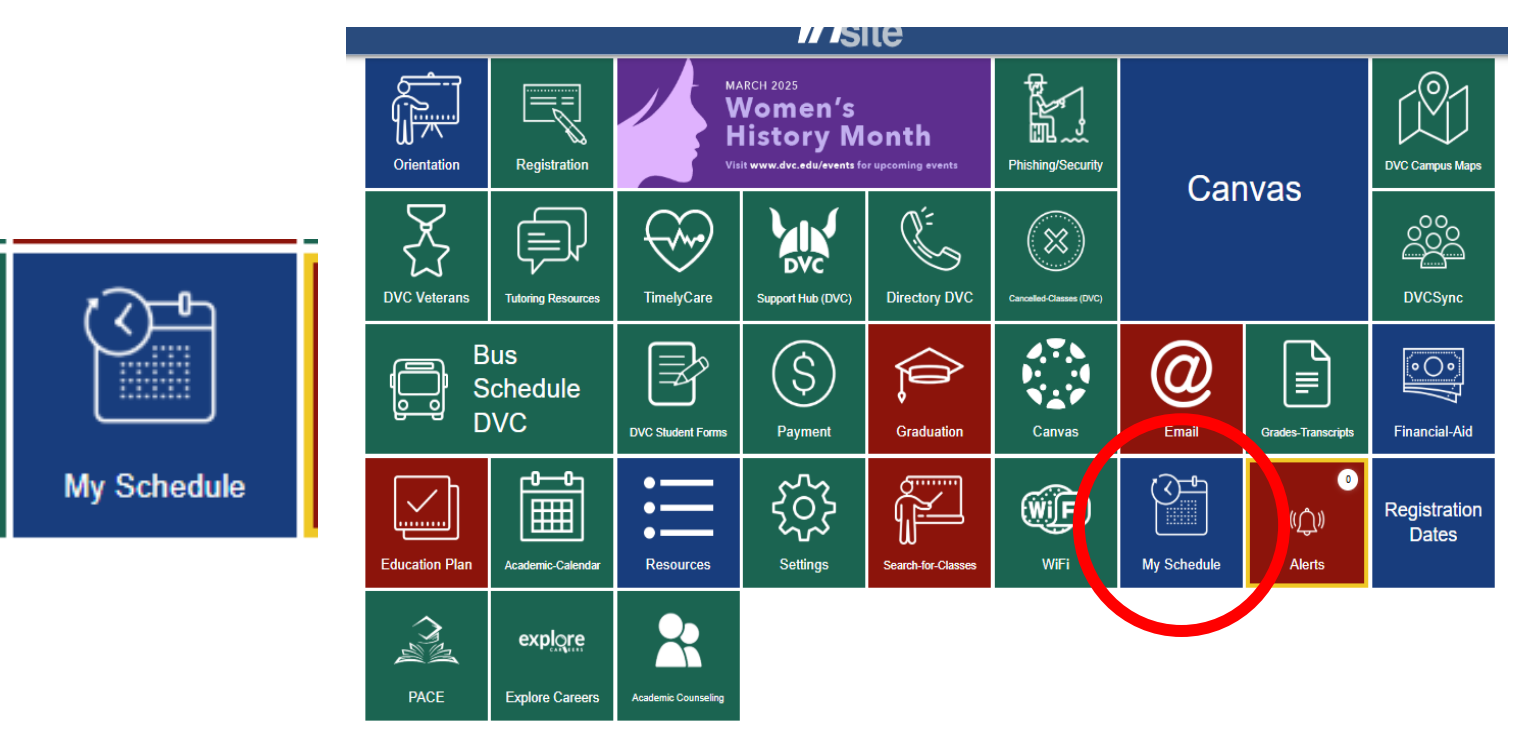

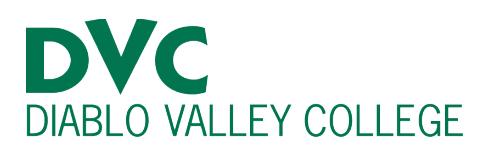

## <u>Step 3:</u>

After clicking on the "My Schedule," your semester courses should be displayed.

You will be able to view what course you are registered in, including the class section numbers. This helps you understand which class you are attending and on which days of the week.

You are also able to observe the time, dates, and building your class/classes will take place. It is important to see which professor is teaching the course on your schedule, as well.

#### Email Course Schedule

BIOSC-119-0644 Fundamentals of Microbiology

1/27/25 - 5/23/25

T Th 11:10 AM - 12:35 PM

Bldg/Room: DVC LHS 217

Gard, Karen

T Th 12:45 PM - 2:10 PM Bldg/Room: DVC LHS 206

Gard, Karen

✓ Deadline Dates and Details

#### BIOSC-140-1720 Human Physiology

1/27/25 - 5/23/25

Bldg/Room: DVC PART-ONL

Clarkson, Bryan

M W 12:45 PM - 3:50 PM Bldg/Room: DVC LHS 215

Clarkson, Bryan

Deadline Dates and Details

View Book Store Online (DVC)

# **Additional Information:**

From the course schedule you are also able to view deadline dates and details. There is also an option to email yourself or someone else your class schedule.

If you do not see the blue tile or no classes are displayed, please speak to Admissions and Records or visit the Enrollment Lab for in-person assistance.